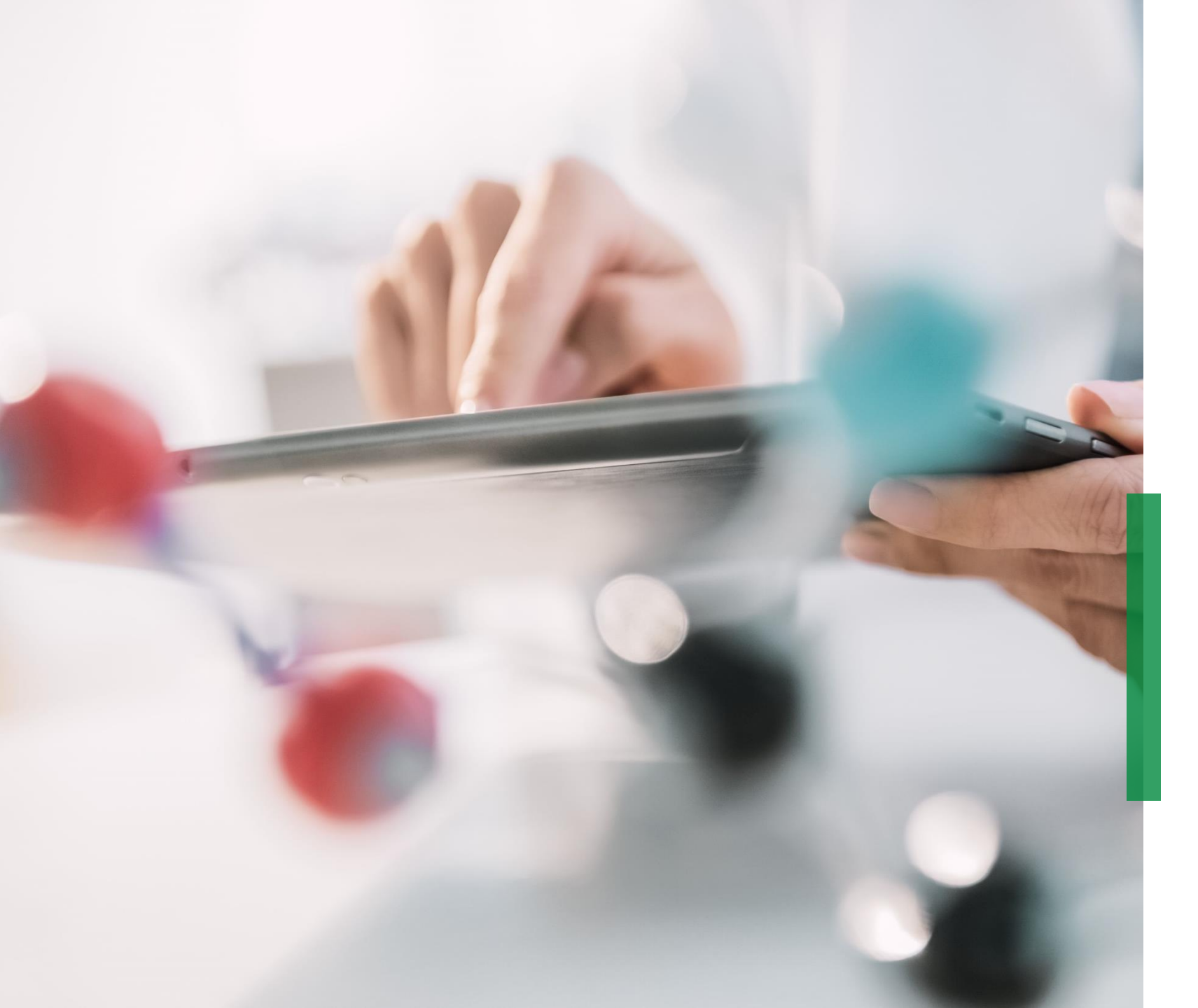

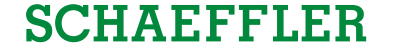

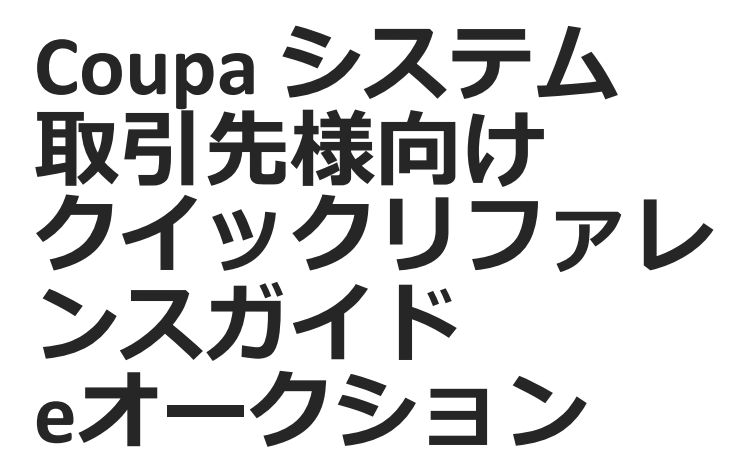

We pioneer motion

Welcome

### Coupa お取引先様向けクイックリファレンスガイド| 目次

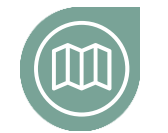

初めに

Coupaシステムとeオークションのご紹介

ジン クリックで選択した ページに移動します

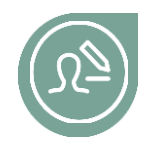

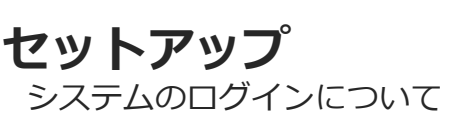

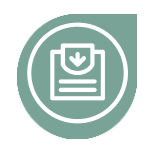

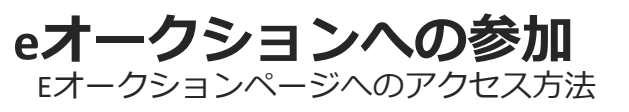

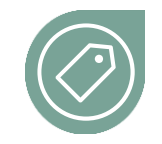

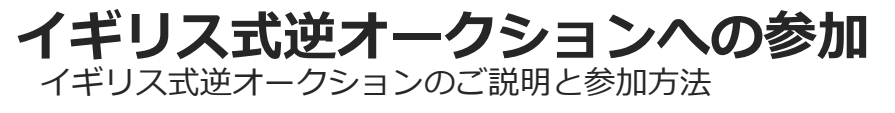

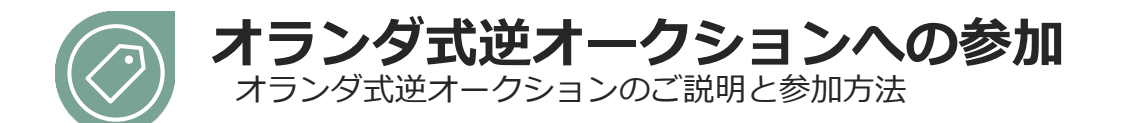

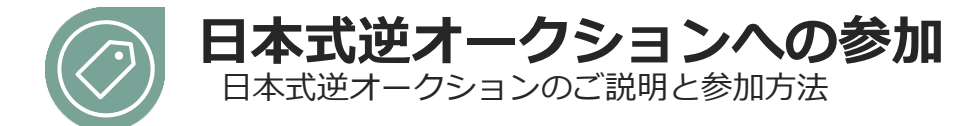

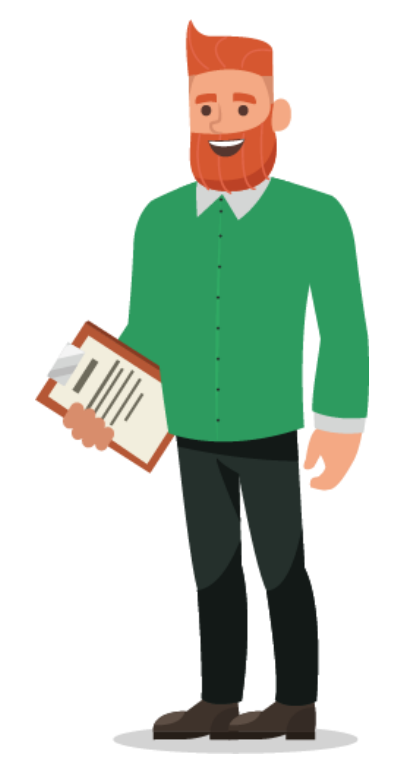

**SCHAEFFLER** 

#### At a glance 初めに

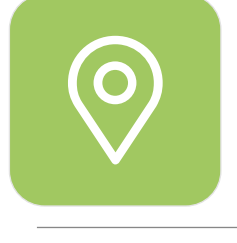

## NPM\*購買案件についてのお知らせ

2019年11月4日より、シェフラーは新しいNPM Purchasing Platform(Coupa)を立ち上げます。それにより、購買作業が お取引先様にとってよりユーザーフレンドリーになり、効率 的に連携できるように改善されます。

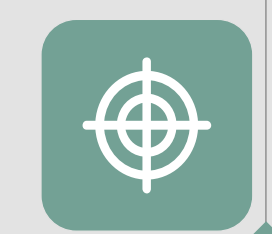

#### 指標:

- 購入希望者と購買担当にとって高性能かつ最先端システム
- 高性能なセルフサービス
- 取引先での業務やオペレーションをリアルタイムに追跡可能
- グローバルに標準化され整合性のあるプロセス
- 透明性が高く、データに基づいた決定による効率と効果の 向上を図る

\* NPM = Non Production Material = 間接的な材料または案件。企業の継続的活動に必要で、販売製品の直接的な部品以外の全ての商品及びサービスが含まれる。

# Coupa –

## working on one global platform

お取引先様として、一つの場所ですべての 関連情報や必要な文書にアクセスできます。 これにより、シェフラーのRFQに効果的に 入札のやり取りが可能になります。

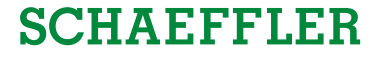

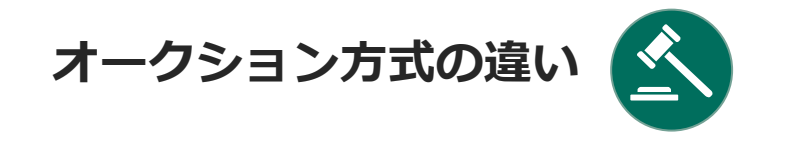

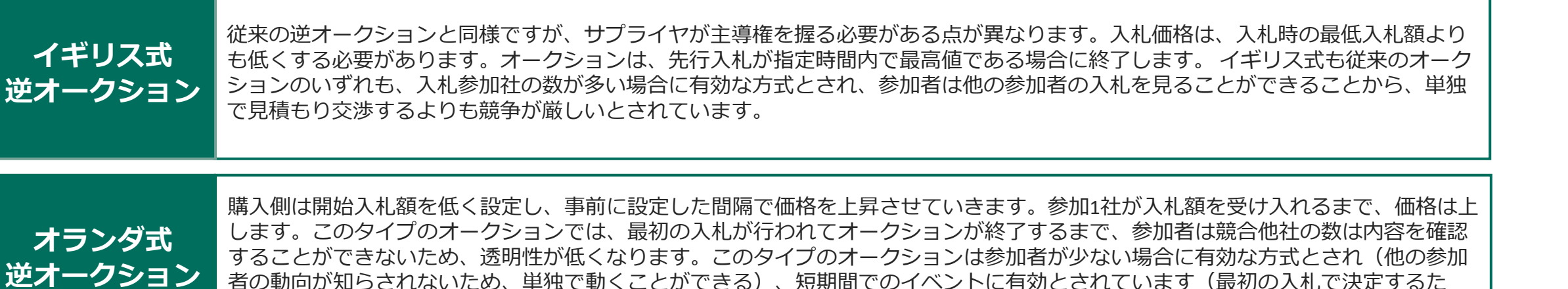

日本式 逆オークション 日本のオークションは、クロックオークションのひとつです。購入設定価格は高く始まり、時間の経過とともに事前に設定された金額だけ下がります。各参加者は、各ステップでコールアウト価格を受け入れる必要があります。受け入れない場合、参加者は退場になります。最後に入札した参加者がアイテムを獲得します。

め)。

セットアップ

#### SCHAEFFLER

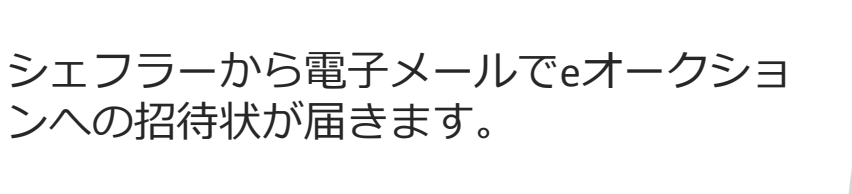

電子メールにCoupaシステムへのリンクが 含まれています。 リンクをクリックして次のプロセスに進 んでください。

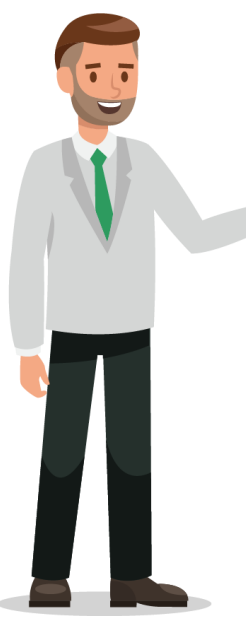

Business Partner invitation for Sourcing Event: USA - Consulting - 122020 #854 (prod)

Schaeffler Group <do\_not\_reply@schaeffler-test.coupahost.com> an schaefflercoupatest+user104 

SCHAEFFLER Business Partner invitation for Sourcing Event: USA - Consulting - 122020 #854 (prod)

Powered by **Coupa** 

SCHAEFFLER

You have been invited as an internal Business Partner for Sourcing Event: USA - Consulting - 122020 #854 (prod) - Created by Bruce Willis - End date: Friday, 18 December 2020 01:24 PM CET.

You can view the event details and any supplier response activity by clicking the link below.

https://schaeffler-test.coupahost.com/guotes/requests/854

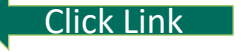

セットアップ

SCHAEFFLER

#### Coupaシステムのユーザーネームとパス ワードを入力し、 ログインしてください

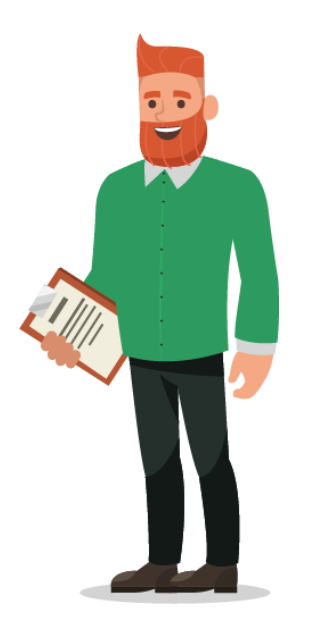

| SCHAE                     | FFLER                   |
|---------------------------|-------------------------|
| Schaeffle                 | er Group                |
|                           | Powered by <b>coupa</b> |
| Sign In                   |                         |
| Username                  |                         |
|                           |                         |
| Password                  |                         |
|                           |                         |
| Forgot username or passwo | rd?                     |

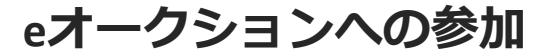

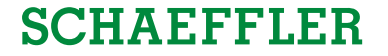

LUKE WALKER 🗸 📋 🔔

#### シェフラーのCoupaシステムのページが開 きます。eオークションイベントが表示さ れます。

参加するeオークションイベントをクリックして次に進んでください。

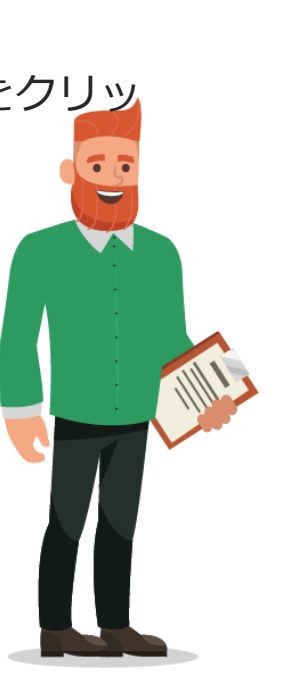

## SCHAEFFLER

#### Welcome to your Sourcing Response Portal!

Schaeffler Group has invited you to the sourcing event: USA - Consulting - 122020. If you intend to participate, review the event timeline and accept the terms and conditions of the event, if applicable. Click the "My Responses" tab to provide your response, which may include Attachments, Forms and Items and Lots.

#### All Sourcing Events

 $\mathbf{\hat{\mathbf{h}}}$ 

|     |     |                           |            | View       | All 🗸  | Advanced | Sear | ch 🔎        |
|-----|-----|---------------------------|------------|------------|--------|----------|------|-------------|
| Eve | nt# | Event Name                | Start Date | End Date   | Statu  | s 1      | уре  | # Responses |
| 85  | 54  | USA - Consulting - 122020 | 03/12/2020 | 18/12/2020 | Auctio | n R      | FQ   | 0           |

eオークションへの参加

SCHAEFFLER

eオークションイベントのページが表示されます。

- ページの右上にイベントの残時間カウン ターが表示されます
- 2 イベントの内容により、取引条件への同意が必要となります

#### 3 注意点:

取引条件への同意によりオークションへの参加が可能となります。

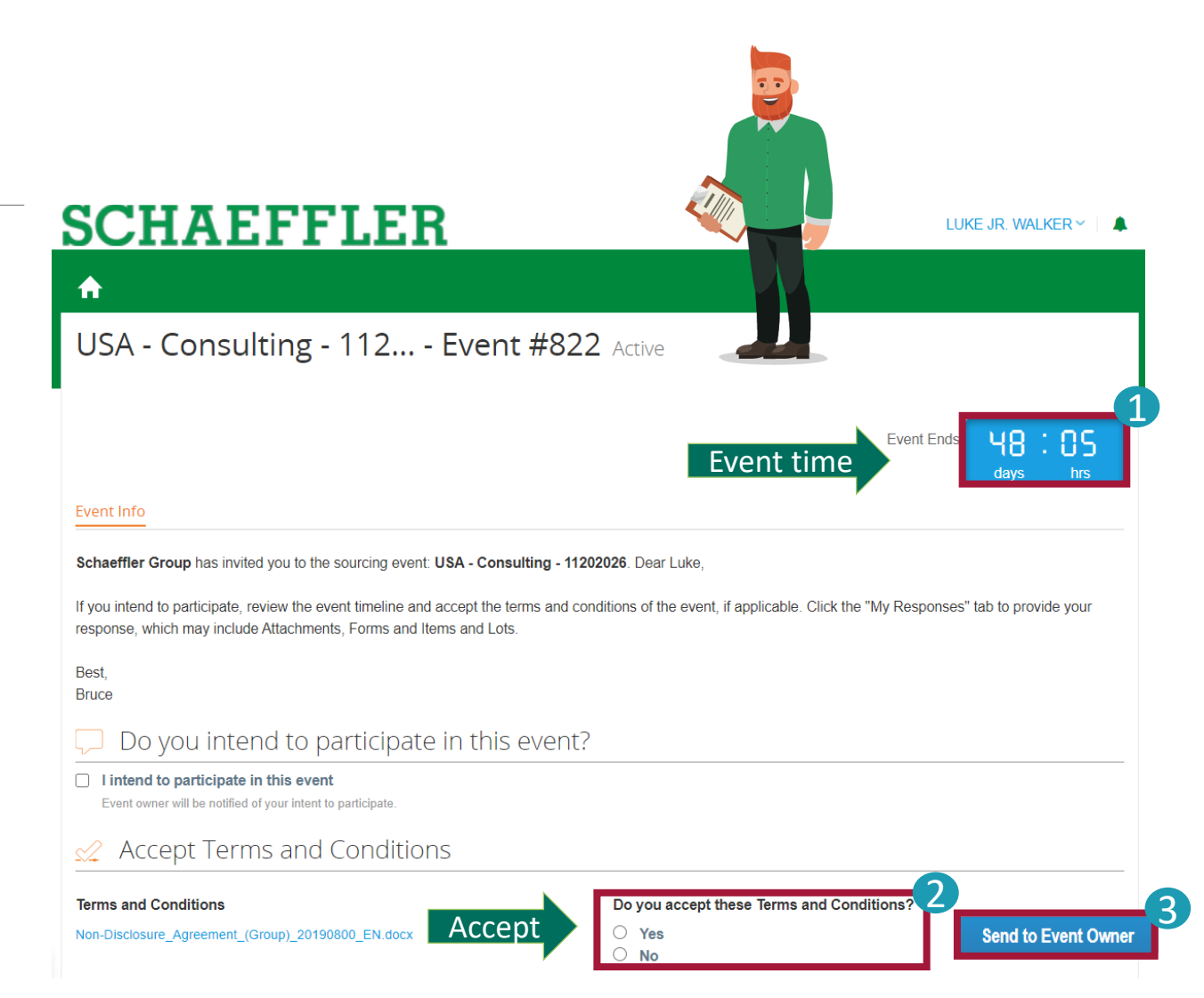

eオークションへの参加

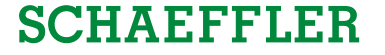

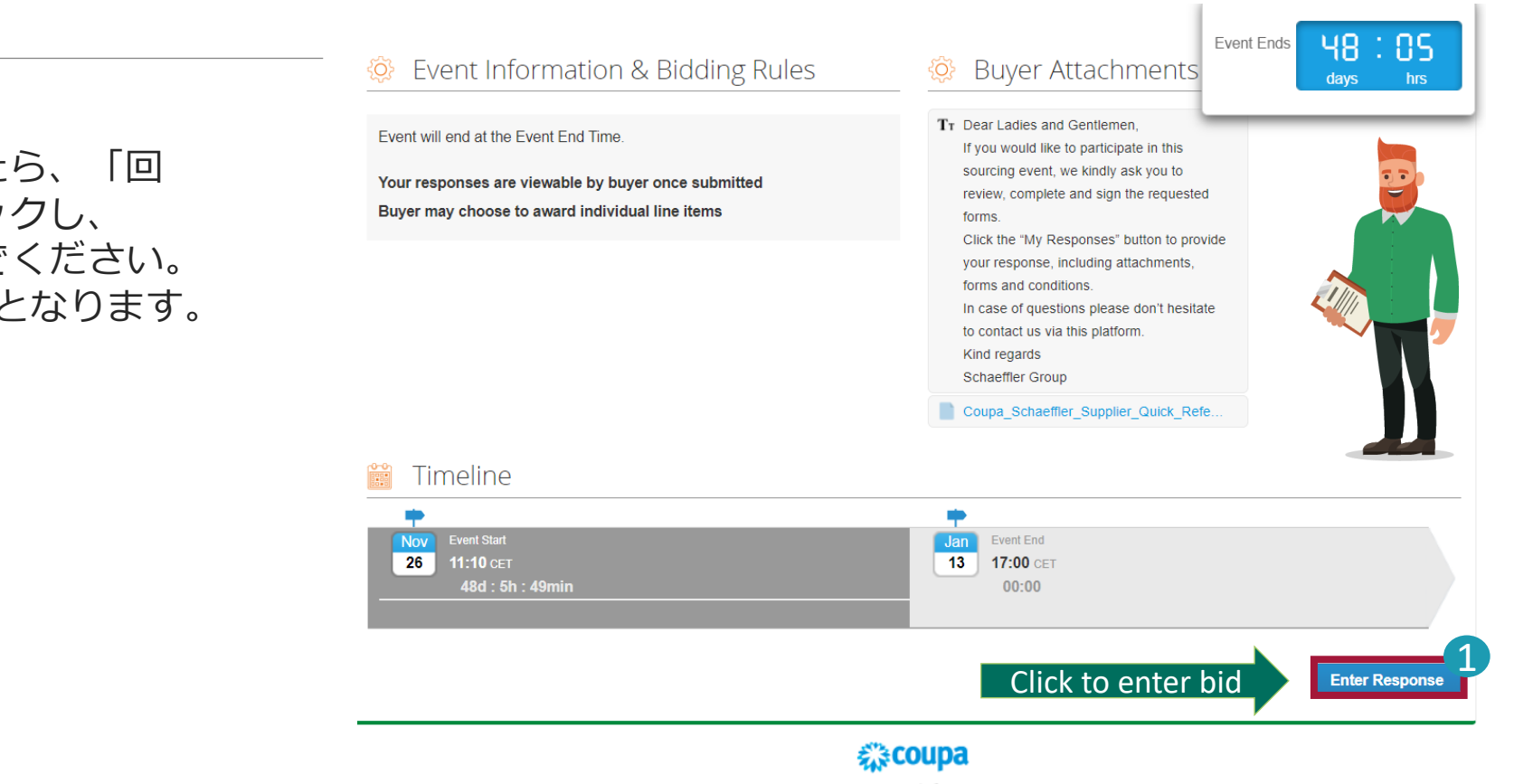

Business Spend Management · 👰 English (UK) · Accessibility

 取引条件に同意いただきましたら、「回答を入力する」ボタンをクリックし、 イベント詳細のページに進んでください。 これでeオークションへの参加となります。

#### イギリス式逆オークションへの参加

#### SCHAEFFLER

LUKE WALKER ~ | 🌲

#### eオークションへの入札が可能になりました。

事前にRfQでご返答いただいている場合には、 その履歴が開始価格として表示されます。

価格を入力いただき「入札送信」ボタンを クリックしてください。

### **SCHAEFFLER**

 USA - Consulting - 122020 - Event #854 Bidding in Progress Bidding Countdown 14:23 days Event Info My Response ≡ Items and Lots  $\sim$ Cancel Submit Bids ≥ Name Expected Qty My Price Price x Expected Qty Items Not In Lots (2 items) х Senior Consultant 8.000.00 EUR Enter Your Price 10 (Days) 800.00 Manager 12,500.00 EUR 5 (Hours) Enter Your Price 2,500.00 20,500.00 EUR Total Enter Your Price

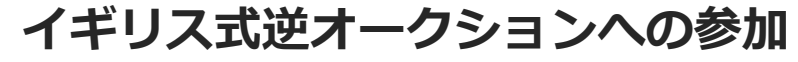

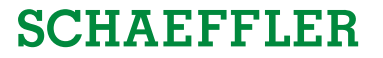

#### **SCHAEFFLER** LUKE WALKER ~ 🛛 🌲 ♠ USA - Consulting - 122020 - Event #854 Bidding in Progress Bidding Countdown 14 : 53 days Event Info My Response 入札をいただきますと、eオークション内の ランクをご覧いただくことが可能となりま ≡ Items and Lots $\sim$ す。 Submit Bids Cancel Expected Qty My Price Price x Expected Qty > Name Eオークションの期間中であれば、何度でも Items Not In Lots (2 items) 再入札が可能です。 Senior Consultant 10 (Days) 800.00 8.000.00 EUR Enter Your Price 期間については残時間カウンターをご確認 12.500.00 EUR Manager 5 (Hours) 2.500.00 Enter Your Price ください。 20.500.00 EUR Total Enter Your Price Name Expected Qty My Price Price x Expected Qty > Items Not In Lots (2 items) ランク/ベストプライスの情報が表示されます。 Your Rank Is 1 of Senior Consultant 8.000.00 EUR 10 (Days) 800.00 eオークションの設定により表示される情報は異 Your Rank Is 1 of なる場合があります。 12.500.00 EUR Manager Manager 5 (Hours) 2,500.00 20,500.00 EUR Total Your Rank Is 1 of 1

願いします。

なります。

\*印の項目は入力必須です。

クリックしてください。

イギリス式逆オークションへの参加

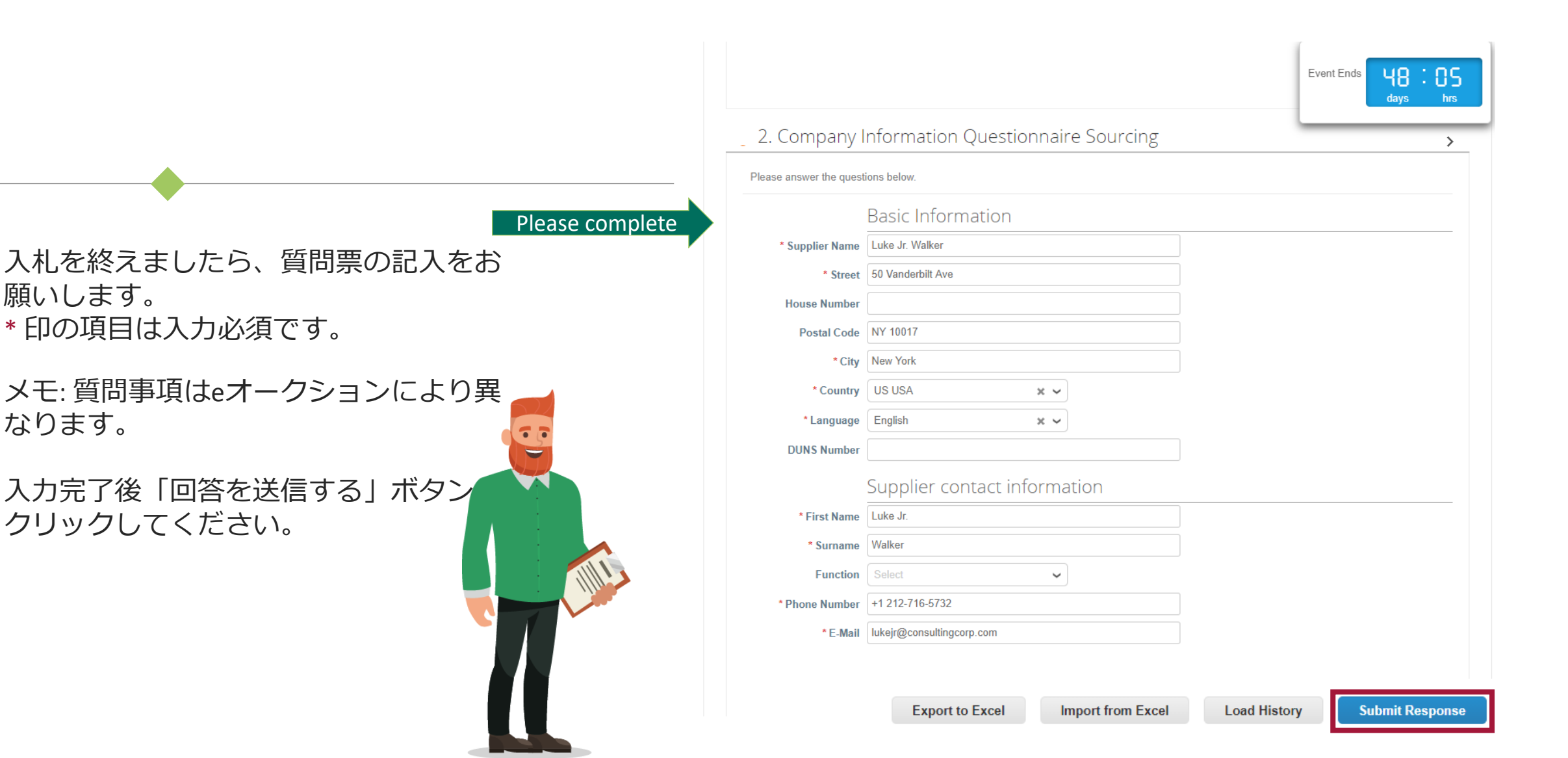

SCHAEFFLER

オランダ式オークションへの参加

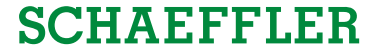

- 「私の回答」ページに、アイテム、予想数量、落札予 定価格(現在の入札額)と、現時点での各アイテムの 価格及び合計価格が表示されます。
- また時計には次回の価格変更までの時間が表示されます。価格変更の時間については、「イベント情報」ページの「イベント情報及び入札規定」に提示されます。
- 「アイテムとロット」の右下の「入札に同意する」ボタンをクリックすることで、合計金額に同意しオークションを終了ことができます。

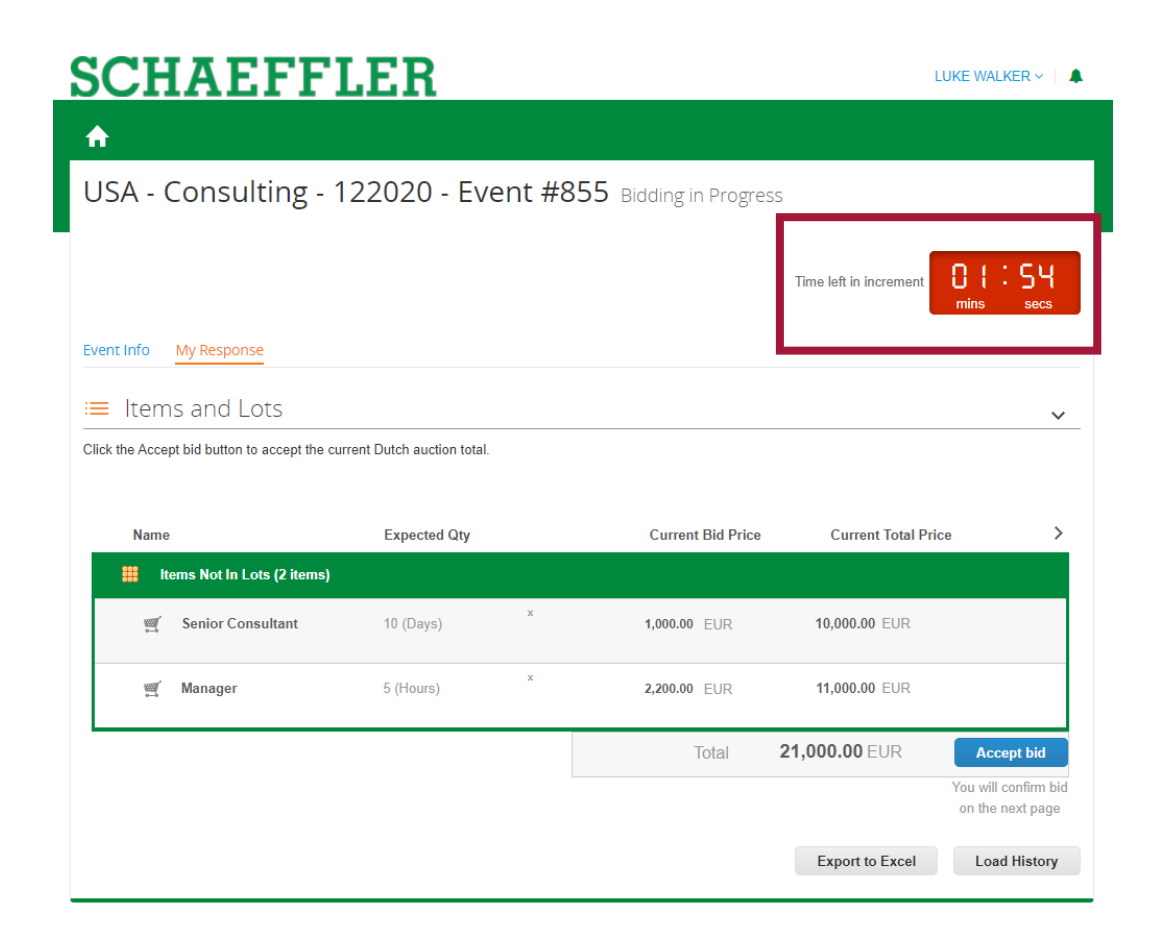

SCHAEFFLER

### オランダ式オークションへの参加

#### **THE SECOND IN 1999**

提示額で入札する場合:

「入札に同意する」ボタンをクリックし、 「提出」ボタンをクリックしてください。

| <b>SCHAEFF</b>                               | LER                                         |                                | LUK                    | ie walker 🗸 📋 🌲       |   |
|----------------------------------------------|---------------------------------------------|--------------------------------|------------------------|-----------------------|---|
| A                                            |                                             |                                |                        |                       |   |
| USA - Consulting - 1                         | 22020 - Event #8                            | Bidding in Progress            |                        |                       |   |
| event info My Response                       |                                             |                                | Time left in increment | ]   : 54<br>mins secs |   |
| ■ Items and Lots                             |                                             |                                |                        | ~                     |   |
| Click the Accept bid button to accept the cu | rrent Dutch auction total.                  |                                |                        |                       |   |
| Name                                         | Expected Qty                                | Current Bid Price              | Current Total Price    | >                     |   |
| Items Not In Lots (2 items)                  |                                             |                                |                        |                       |   |
| 🛒 Senior Consultant                          | 10 (Days) ×                                 | 1,000.00 EUR                   | 10,000.00 EUR          |                       |   |
| 🛒 Manager                                    | 5 (Hours) ×                                 | 2,200.00 EUR                   | 11,000.00 EUR          |                       |   |
|                                              |                                             | Total                          | 21,000.00 EUR          | Accept bid            |   |
| <sub>the</sub> Subm                          | nit bid                                     |                                |                        |                       | × |
| Are you<br>auction.                          | sure you want to sul<br>This cannot be undo | omit bid? This will ma<br>one. | ake you a winne        | r and end the         |   |
| in t                                         |                                             |                                | Cancel                 | Submit                |   |

SCHAEFFLER

 $\sim$ 

### オランダ式オークションへの参加

#### 入札いただきますと、eオークションで落札 したことが表示されます。

≔ Items and Lots

| Name                          | Expected Qty |   |          | My Price | Price x Expected | Qty >   |
|-------------------------------|--------------|---|----------|----------|------------------|---------|
| 🇱 Items Not In Lots (2 items) |              |   |          |          |                  |         |
| 🛒 Senior Consultant           | 10 (Days)    | х | 1,000.00 | EUR      | 10,000.00 EUR    |         |
| 🛒 Manager                     | 5 (Hours)    | x | 2,200.00 | EUR      | 11,000.00 EUR    |         |
|                               |              |   | Т        | otal     | 21,000.00 EUR    | You won |
|                               |              |   |          |          |                  |         |

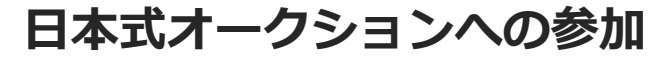

#### **SCHAEFFLER**

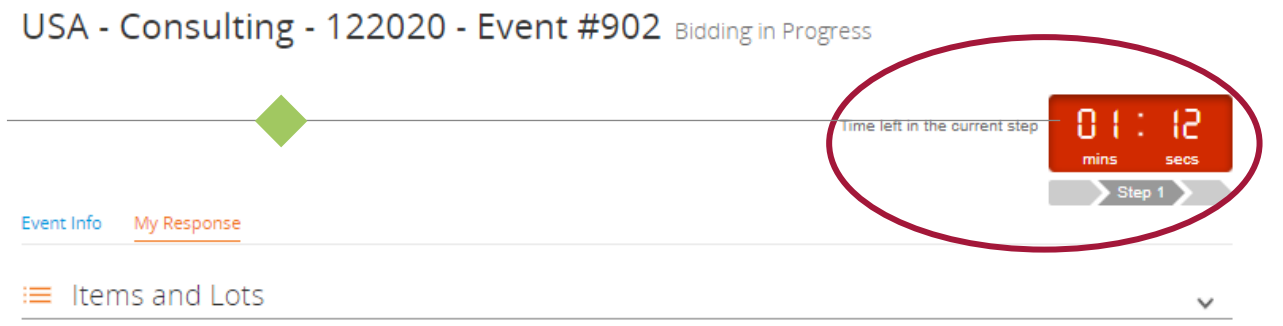

Click Agree to Price button to accept the current price and stay in auction.

| Name                        | Expected Qty | Expected Qty |                | Current Total Pric | e >                 |
|-----------------------------|--------------|--------------|----------------|--------------------|---------------------|
| Items Not In Lots (2 items) |              |              |                |                    |                     |
| 🛒 Senior Consultant         | 10 (Days)    | x            | 1,000.00 EUR   | 10,000.00 EUR      |                     |
| 🛒 Manager                   | 5 (Hours)    | x            | 2,200.00 EUR . | 11,000.00 EUR      |                     |
|                             |              |              | Total          | 21,000.00 EUR      | Agree to Price      |
|                             |              |              |                |                    | Agree to this price |
|                             |              |              |                |                    | to stay in auction  |
|                             |              |              |                | Export to Excel    | Load History        |

入札フェーズが開始されますと、時計のカウントもス タートします。初期価格は設定された時間に伴って変 更されます。

その時点でのアイテム、予想数量、落札価格、各アイ テムの小計及び合計価格が表示されます。

また時計には次回の価格変更までの時間が表示されま す。価格変更の時間については、「イベント情報」 ページの「イベント情報及び入札規定」に提示されま す。

参加者は、各ステップごとに合計価格で合意をする必要があります。「価格に同意する」ボタンをクリックすることで、合計金額に同意しオークションを続けることが可能となります。同意を行わない場合は、その回で終了となります。

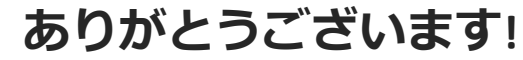

### eオークションにご参加いただきありがとうございました。 追って詳細につきまししてシェフラーよりご連絡差し上 げます。

貴社からのeオークションに関して何かございましたら、 Coupaシステムのメッセージ機能をお使いいただき、 シェフラーのオークション主催者に連絡ください。

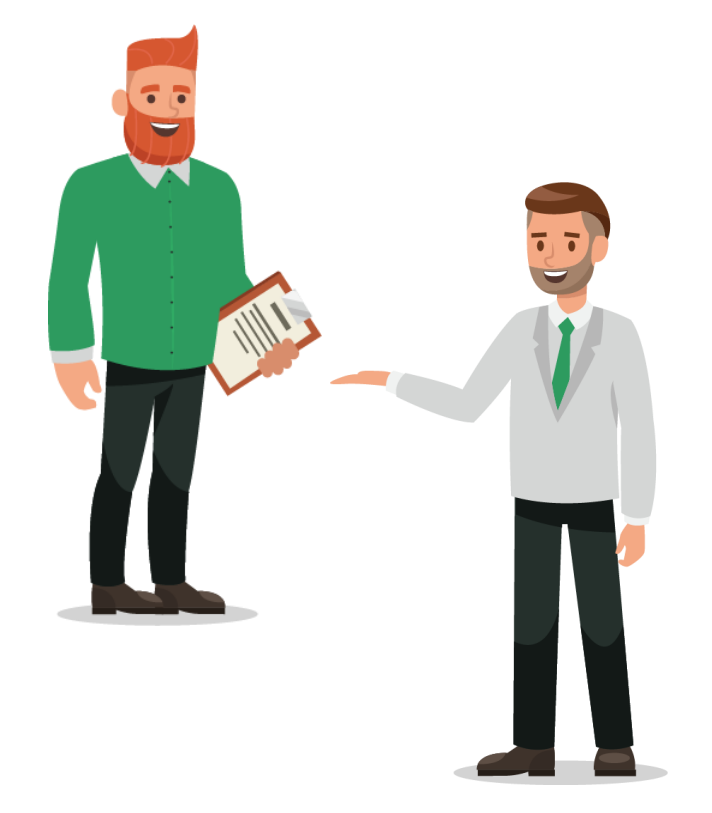

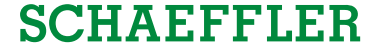